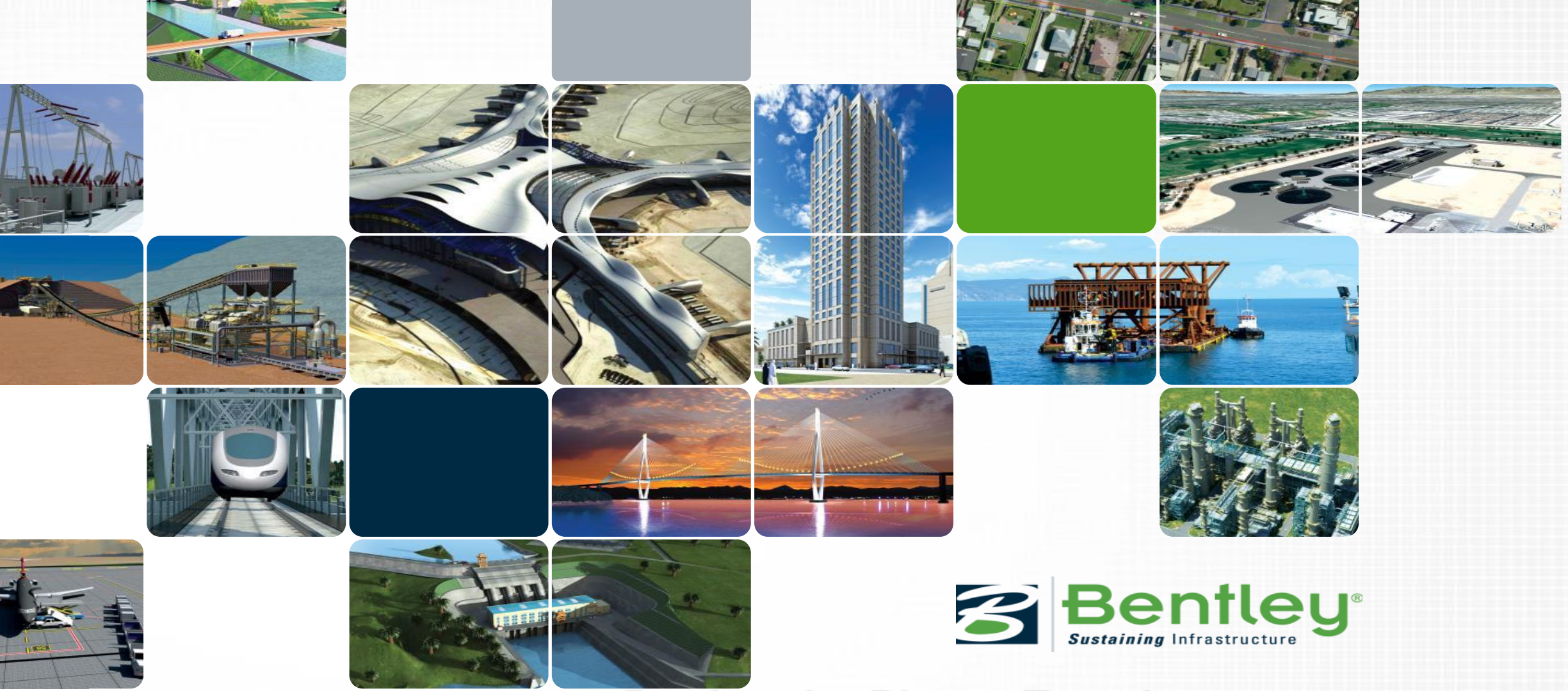

#### Putting the Pieces Together – Creating Composite Models in OpenRoads

Presented by: Ian Rosam

## Why do we need composite models ?

Once the design/engineering modeling is complete, there is still much more to be done.

This presentation covers the fundamental controls behind the creation of the model and how to share the downstream to for export machine-control or machine-guidance and create other engineering and construction deliverables such as i-Models.

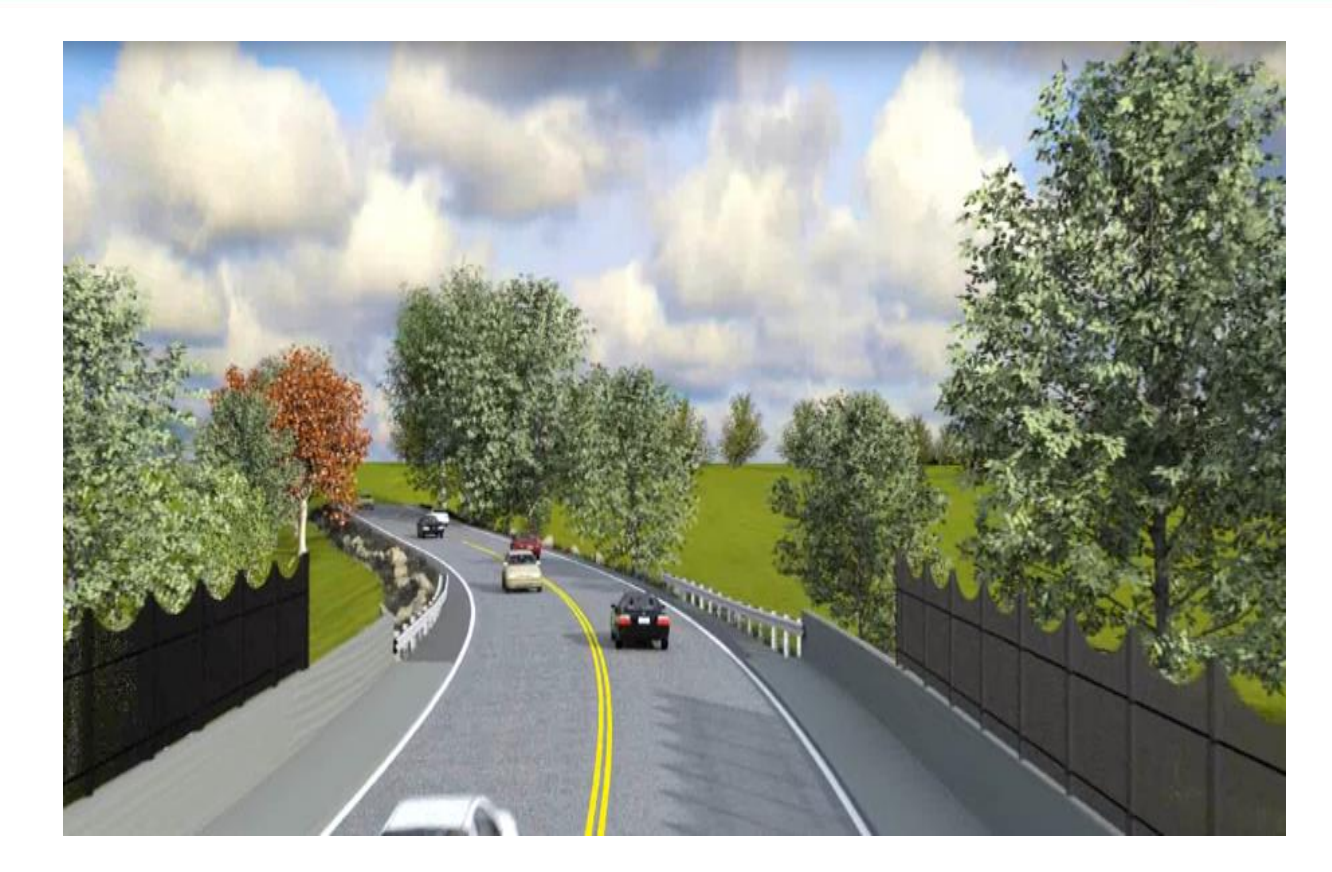

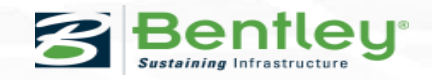

#### Agenda

- Controlling the Model
  - Design Stages
- Creating and Exporting Surfaces for Machine Control
  - Using Design Stages
  - Using Alternate Surfaces
  - Manually
- Volumes
- i-Models

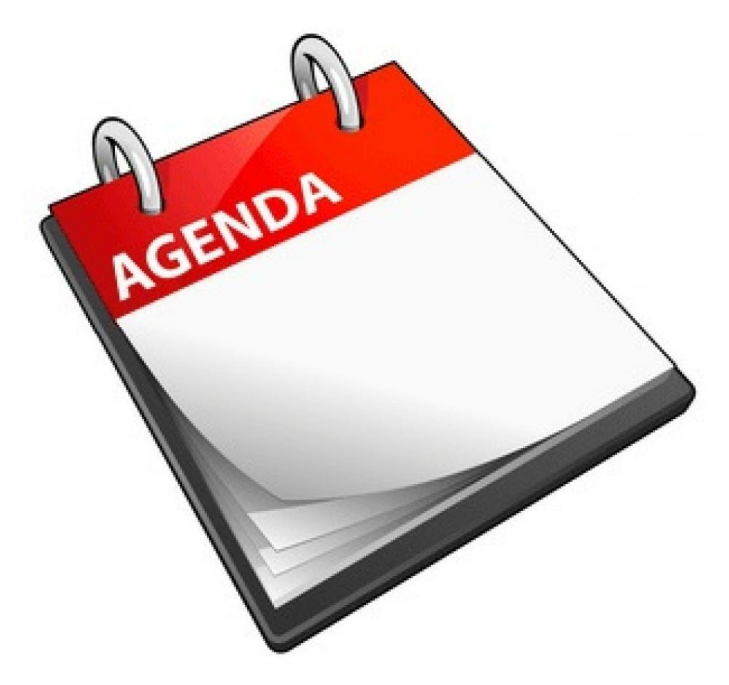

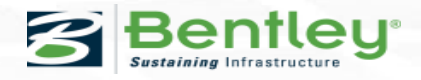

### **Design Stages**

When you create a model, the properties of that model are controlled through the use of **Design Stages**. These **Design Stages** control such things as the following:

- Template Drop Interval
- Inclusion/Exclusion of Critical Sections
- Densification of Horizontal/Vertical Curves
- Look and Feel of the Corridor Element Handlers
- Mesh and Linear Feature Creation

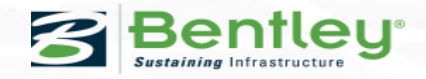

#### **Design Stages**

Because these **Design Stages** are so important to creating the deliverable model, it is of course equally important that we understand these settings.

In this presentation, we'll look at the **Design Stages** that are delivered with the *Bentley-Civil* workspaces.

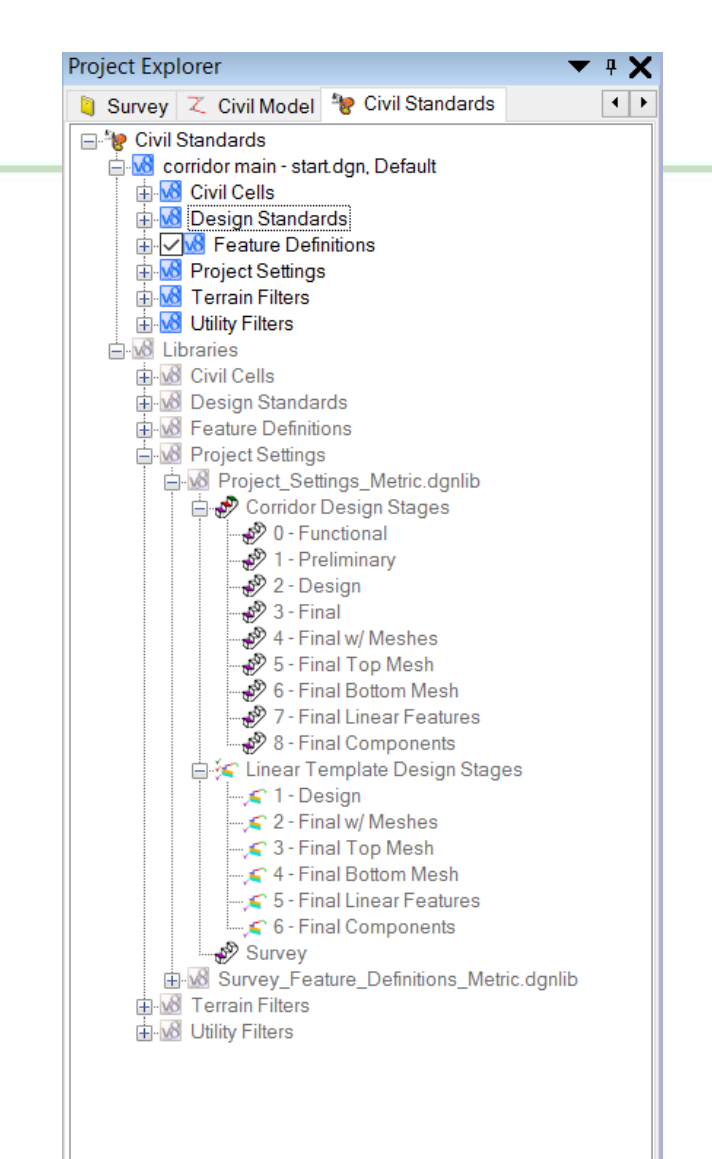

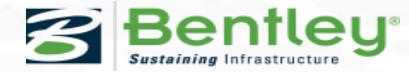

#### **Project Settings**

Standard *Design Stages* are stored in DGN Libraries in the workspace and the location is controlled by

#### CIVIL\_PROJECTSETTINGSDGNLIBLIST

Design Stages are located as follows: *Project Explorer* 

> Civil Standards
> Project Settings

There are three categories: Corridor Linear Template

Survey

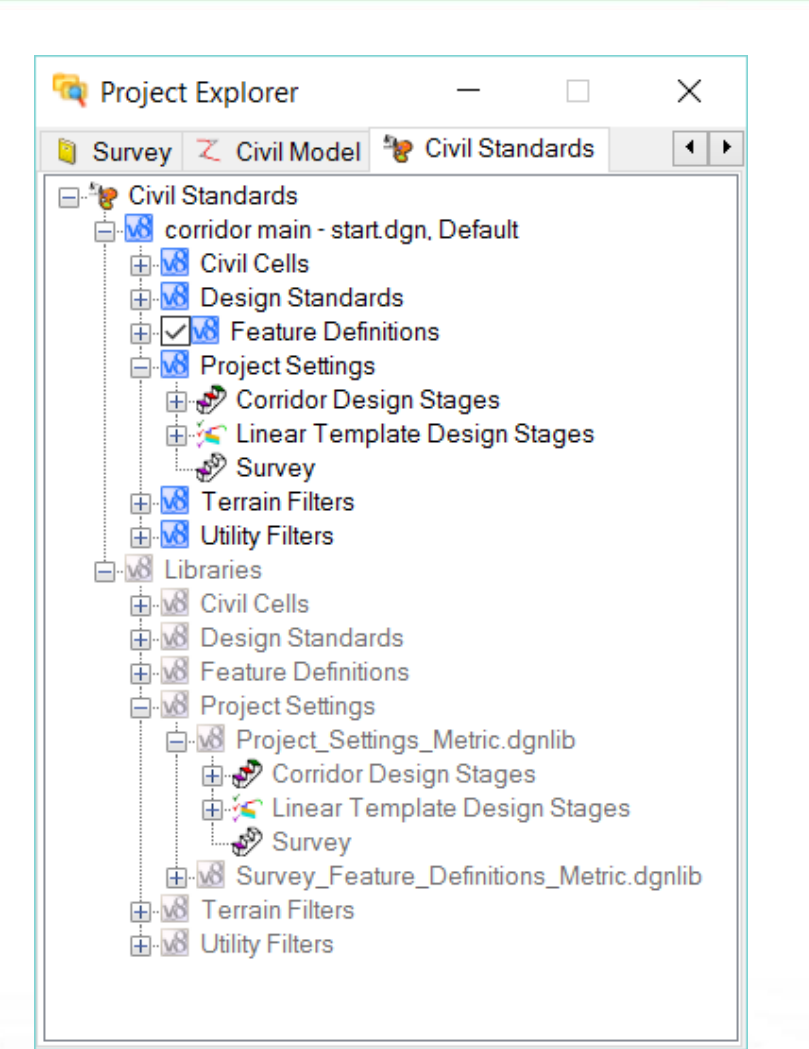

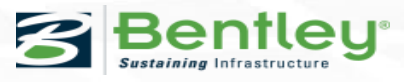

#### **Design Stages**

As **Design Stages** are used they are copied from the workspace library they are delivered in locally so they can be created, copied, modified or deleted from the 'right-click' menu.

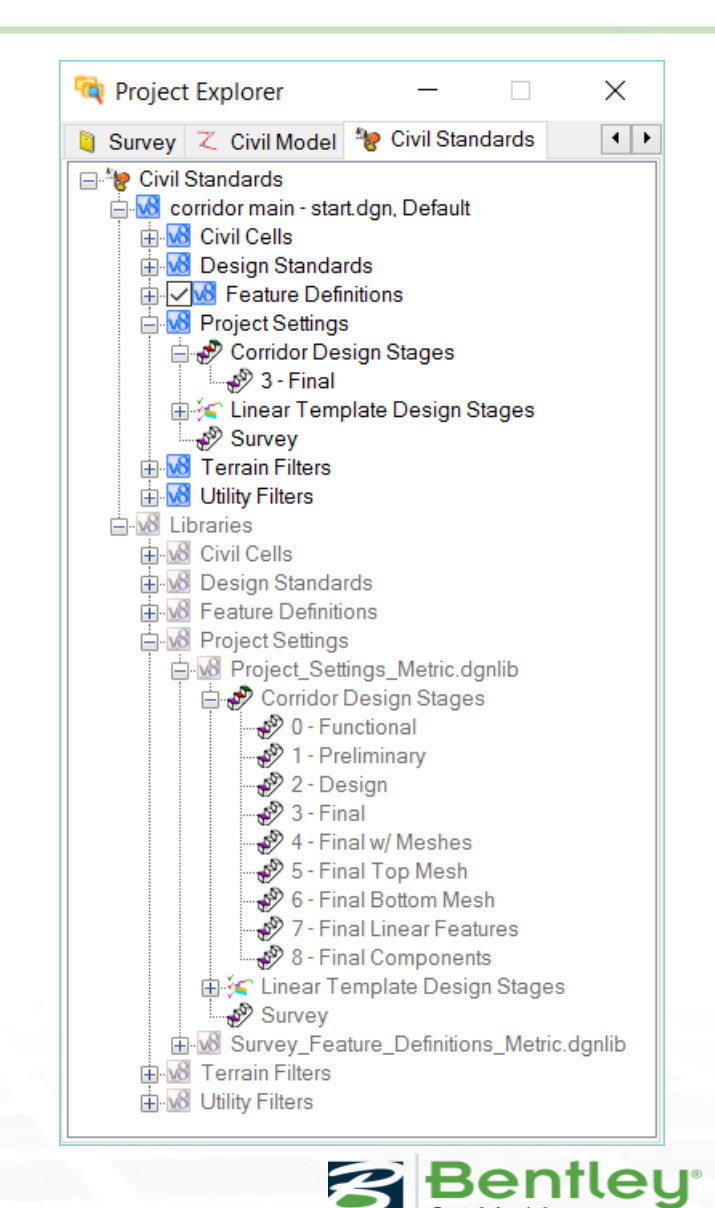

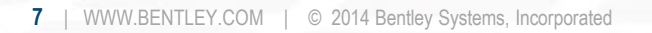

#### **Design Stages**

**Design Stages** can be changed 'live' from the 'rightclick' menu to change the state of the model and control the model output.

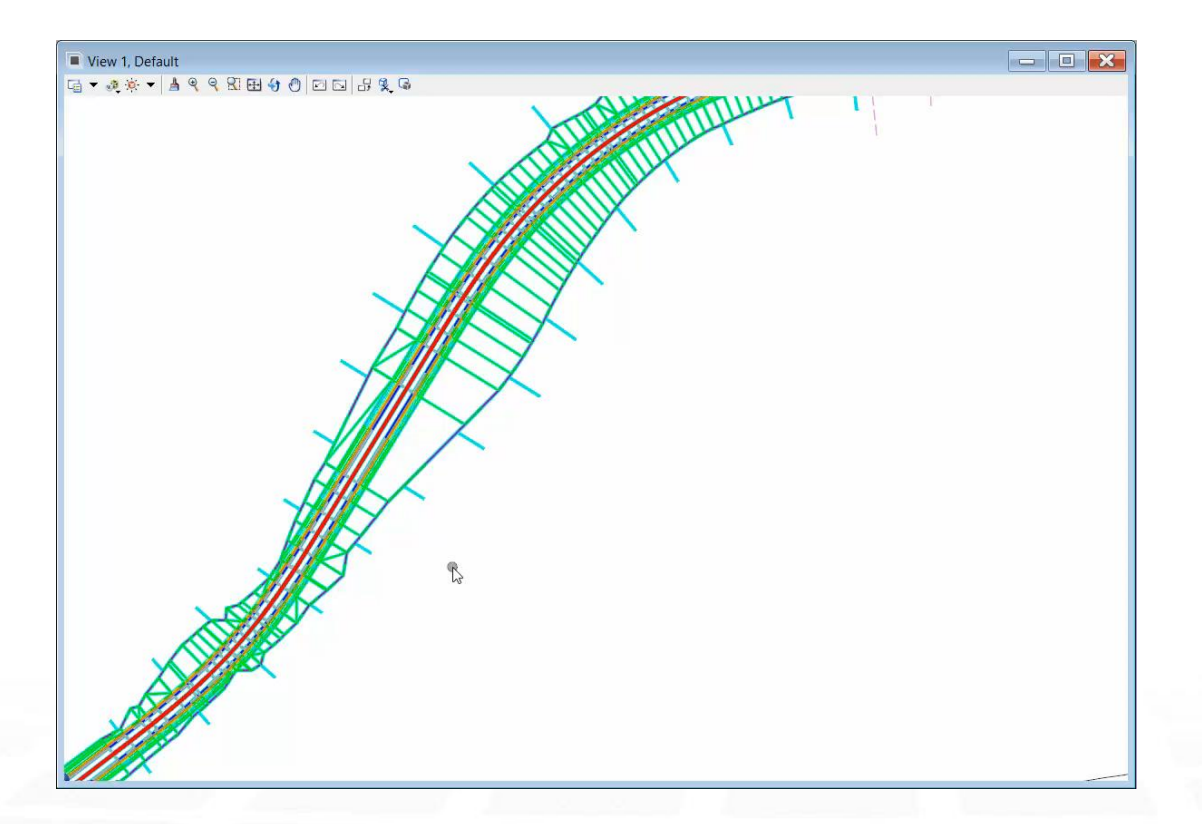

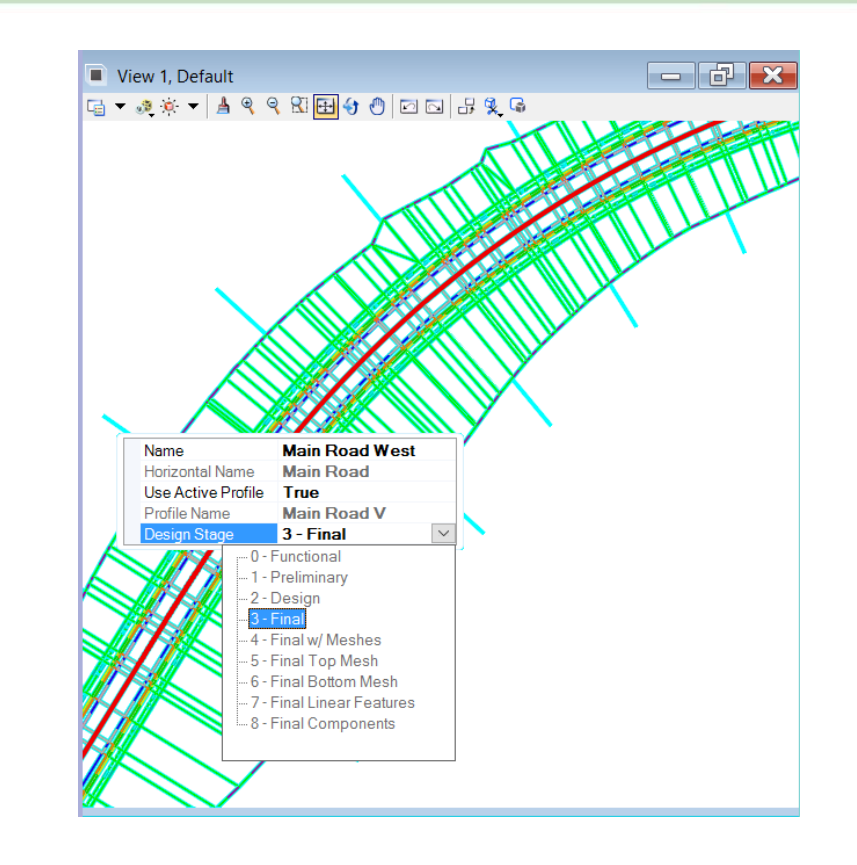

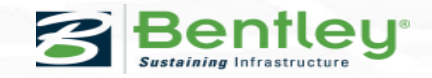

## **Corridor Design Stages - Properties**

#### Corridor Design Stage.

- Template Management
- Include Critical Sections
- Display Settings
- Output Settings

|   | ② Element Information                           | - 🗆 X                                   |
|---|-------------------------------------------------|-----------------------------------------|
|   | En Constant Selection<br>Selection<br>3 - Final |                                         |
|   | U U                                             |                                         |
|   |                                                 |                                         |
| ľ |                                                 |                                         |
|   | General                                         | •                                       |
| l | Extended                                        | *                                       |
|   | Template Management                             | ^                                       |
|   | Template Drop Interval Multiplier               | 1                                       |
|   | Include Critical Sections                       |                                         |
|   | Harizontel Cardinal Bainta                      | True                                    |
|   | Vertical Cardinal Points                        | True                                    |
|   | External Control Points                         | True                                    |
|   | Densify Horizontal Curves                       | True                                    |
|   | Densify Vertical Curves                         | True                                    |
|   | Display Settings                                | *                                       |
| ĺ | Corridor - Element Template                     | Corridor Graphics\3 - Final\Corridor G  |
|   | Corridor Handle Length Factor                   | 0.3                                     |
|   | Corridor Handle Spacing                         | 35                                      |
|   | Template Drop - Element Template                | Corridor Graphics\3 - Final\1 emplate   |
|   | Single Station Drop - Element Templa            | te Corridor Graphics\3 - Final\Template |
|   | Single Station Handle Length Factor             | 0.9                                     |
|   | Transition - Element Template                   | Corridor Graphics\3 - Final\Template    |
|   | Transition Handle Length Factor                 | 0.9                                     |
|   | Output Settings                                 | *                                       |
| 1 | Create Top Mesh                                 | False                                   |
|   | Top Mesh Feature Definition                     | No Feature Definition                   |
|   | Create Bottom Mesh                              | False                                   |
|   | Bottom Mesh Feature Definition                  | No Feature Definition                   |
|   | Create Linear Features                          |                                         |
|   | Include Null Point Linear Features              | False                                   |
|   | morado mani riom Emodri riodureo                | , dioo                                  |

### **Template Management**

The *Template Drop Interval Multiplier* is used in conjunction with the interval specified when the template drop was created.

Its purpose is to enable designers to use larger intervals for preliminary work where quick processing is required and reduced accuracy is acceptable. As the design progresses alternative design stages can be applied down to a 1:1

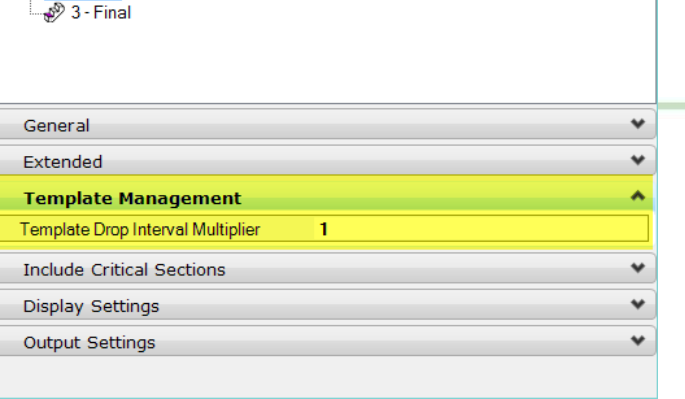

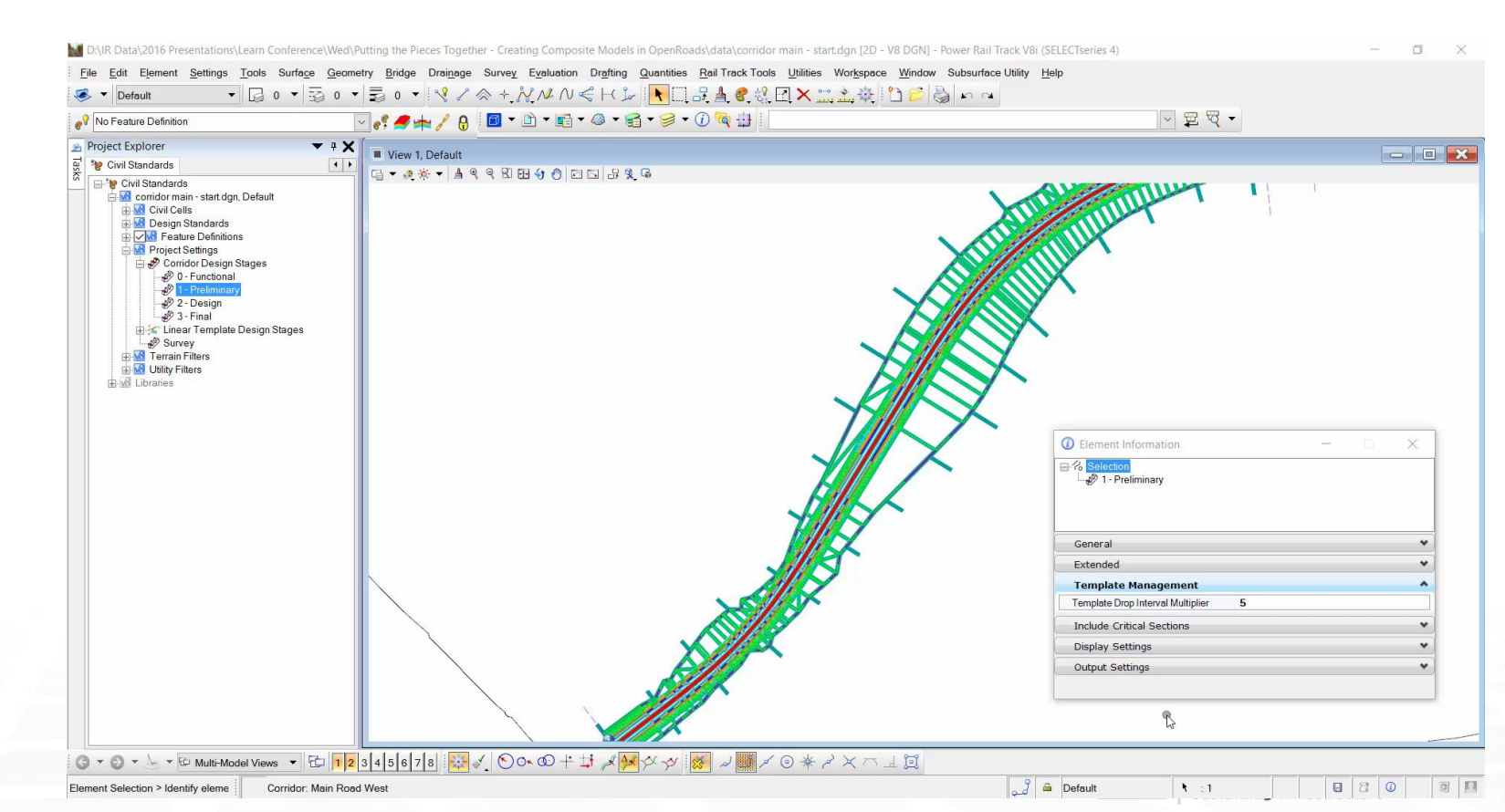

① Element Information

**⊒**.⁄¦

\_ \_

## **Include Critical Sections**

This essentially controls accuracy of the model by allowing the inclusion/exclusion of critical points from the design stage, as well as the densification of horizontal and vertical curves.

When working in a preliminary mode, densification may not be required

Note: chording values are controlled by the following configuration variables

Civil\_Default\_Curve\_Stroking (default = .01)

Civil\_Default\_Profile\_Stroking (default = .1)

11 | WWW.BENTLEY.COM | © 2014 Bentley Systems, Incorporated

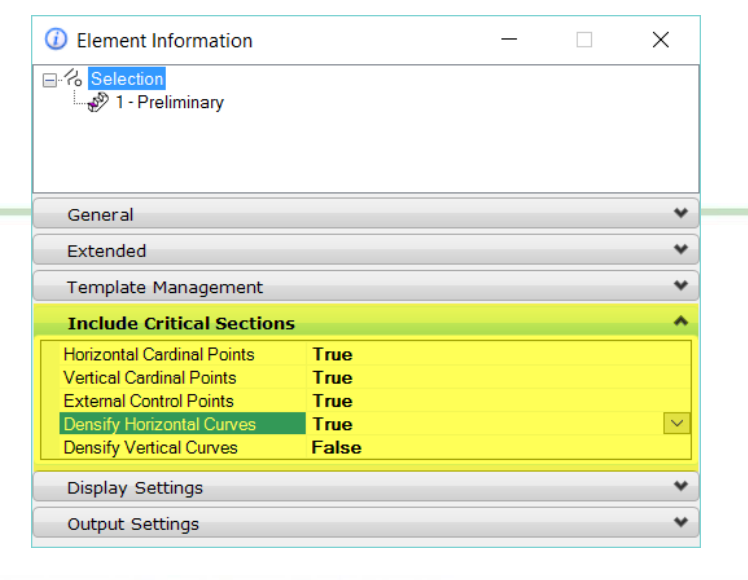

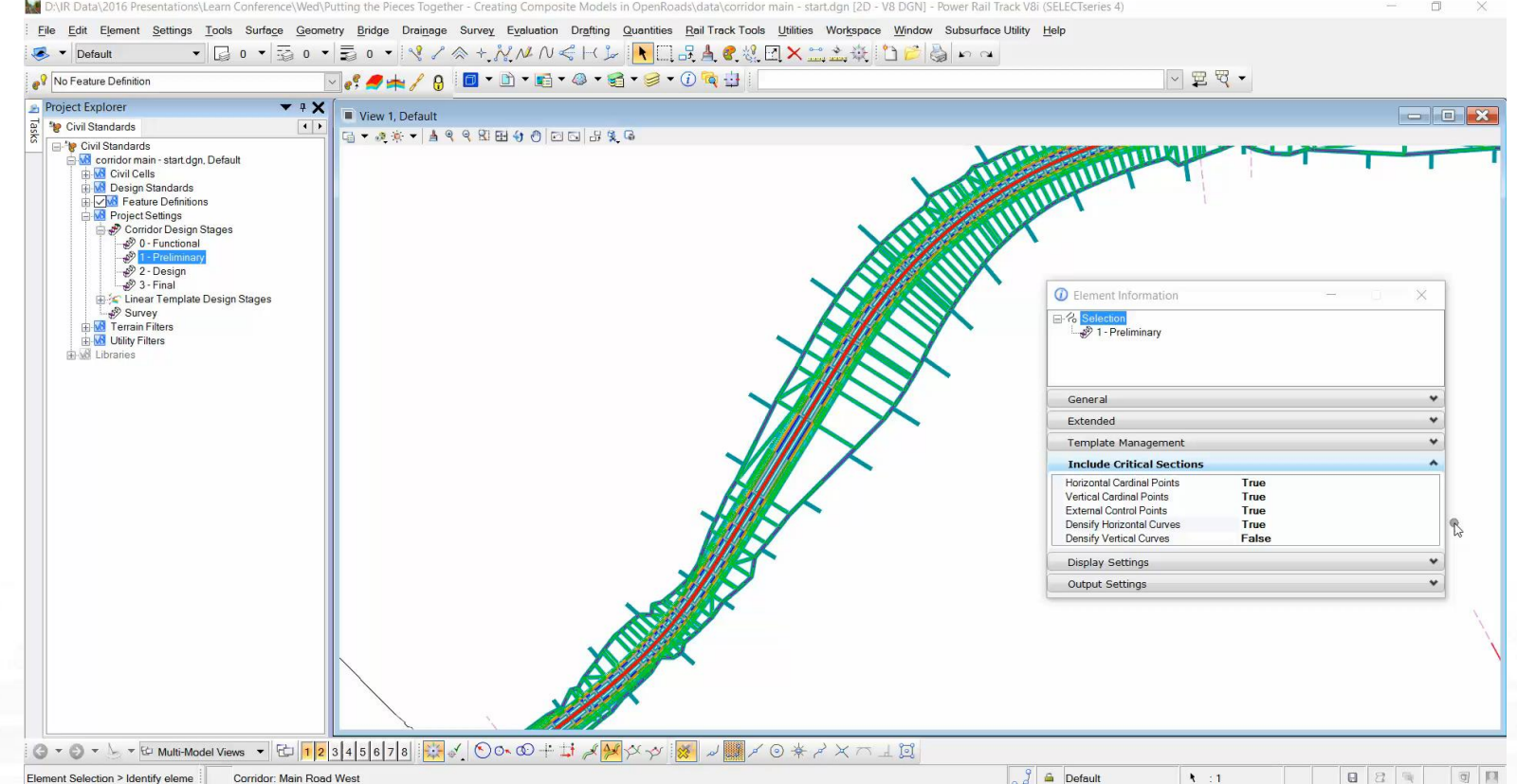

## **Display Settings**

# The **Display Settings** options allow for the control of the grip handlers that are created with the corridor.

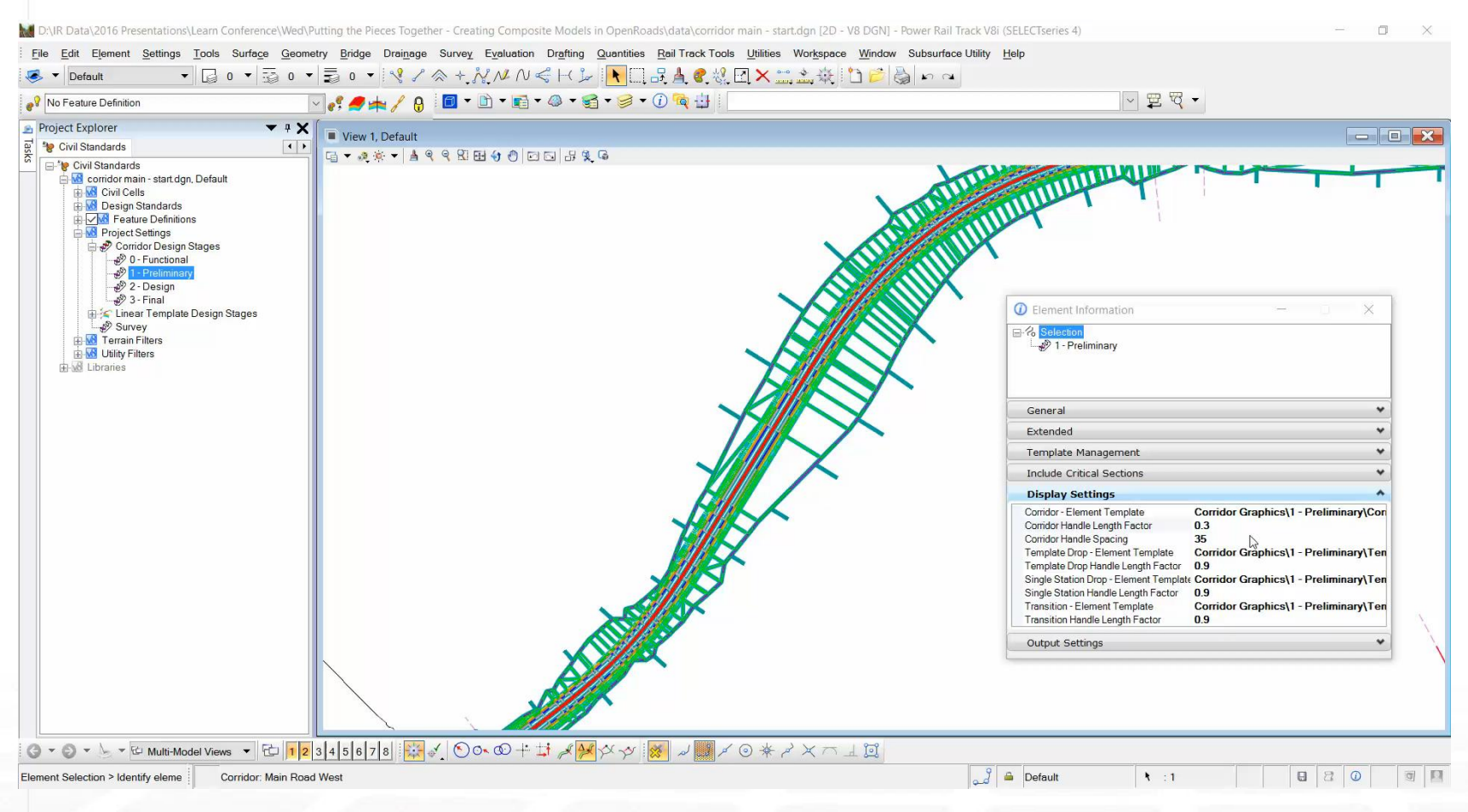

| 🔤 🥙 1 - Preliminary                 |                                              |
|-------------------------------------|----------------------------------------------|
|                                     |                                              |
|                                     |                                              |
| General                             | •                                            |
|                                     |                                              |
| Extended                            | *                                            |
| Template Management                 | *                                            |
| Include Critical Sections           | *                                            |
| Display Settings                    | *                                            |
| Corridor - Element Template         | Corridor Graphics\1 - Preliminary\Cor        |
| Corridor Handle Length Factor       | 0.3                                          |
| Corridor Handle Spacing             | 35                                           |
| Template Drop - Element Template    | Corridor Graphics\1 - Preliminary\Ten        |
| Lemplate Drop Handle Length Factor  | U.9<br>Corridor Craphics\1 - Proliminan/\Tor |
| Single Station Handle Length Factor |                                              |
| Transition - Element Template       | Corridor Graphics\1 - Preliminary\Ten        |
| Transition Handle Length Factor     | 0.9                                          |
| Output Settings                     | *                                            |
| oupue octaingo                      |                                              |

 $\times$ 

① Element Information

⊟-% Selection

Note. Element Templates utilize construction class to hide these design aids

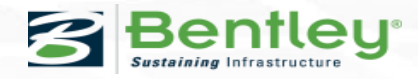

#### 13 | WWW.BENTLEY.COM | © 2014 Bentley Systems, Incorporated

Output Settings

These properties are a simple True/False, which determines whether they are drawn or not.

- Create Top Mesh
  - Creates a single mesh element by tracing the 'top' of the model.
- Create Bottom Mesh
  - Creates a single mesh element by tracing the 'bottom' of the model.

Note. From SELECTseries4 MR1 the top / bottom mesh are always created and retained with the model and the True/False is for display management

#### Element Information $\times$ ⊟ % Selection - 🔊 1 - Preliminary General Extended Template Management Include Critical Sections Display Settings Output Settings Create Top Mesh False Top Mesh Feature Definition No Feature Definition False Create Bottom Mesh 🧊 View 2. Defaul Bottom Mesh Feature Definition No Feature Definition 📑 🔻 🔊 🔅 🔻 🎍 Create Linear Features True Create Component Meshes True Include Null Point Linear Feature: False

### **Output Settings**

These properties are a simple True/False, which determines whether they are drawn or not.

- Create Linear Features
- Create Component Meshes

| 🖙 💞 1 - Preliminary               |                       |   |
|-----------------------------------|-----------------------|---|
|                                   |                       |   |
|                                   |                       |   |
| Ceneral                           |                       |   |
| General                           |                       |   |
| Extended                          | *                     |   |
| Template Management               | ~                     |   |
| Include Critical Sections         | ~                     |   |
| Display Settings                  |                       | ~ |
| Output Settings                   |                       | ~ |
| Create Top Mesh                   | False                 |   |
| Top Mesh Feature Definition       | No Feature Definition |   |
| Create Bottom Mesh                | False                 |   |
| Bottom Mesh Feature Definition    | No Feature Definition |   |
| Create Linear Features            | True                  |   |
| Create Component Meshes           | True                  |   |
| Include Null Point Linear Feature | Falso                 |   |

Ø Element Information

---- Selection

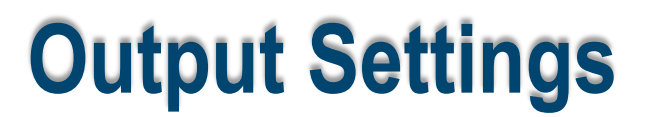

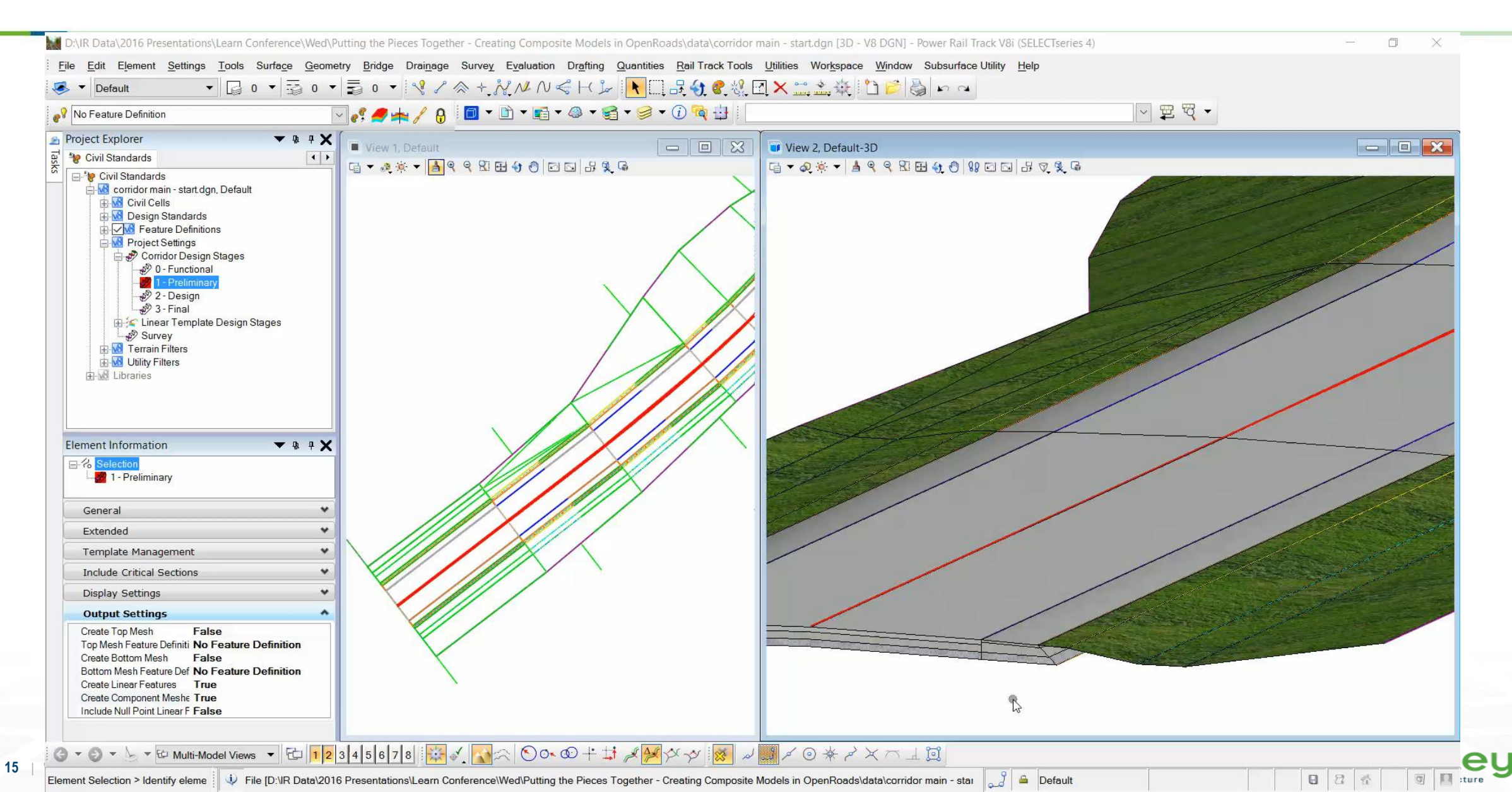

## **Linear Template Design Stages**

Linear Templates are a subset of a full corridor. They are intended for detailing not bulk modeling and draw directly on the element stroking.

The Design Stage properties for a Linear Template **do not include template drop multipliers or Include Critical Sections options** and only provide controls for:

- Display Settings
- Output Settings

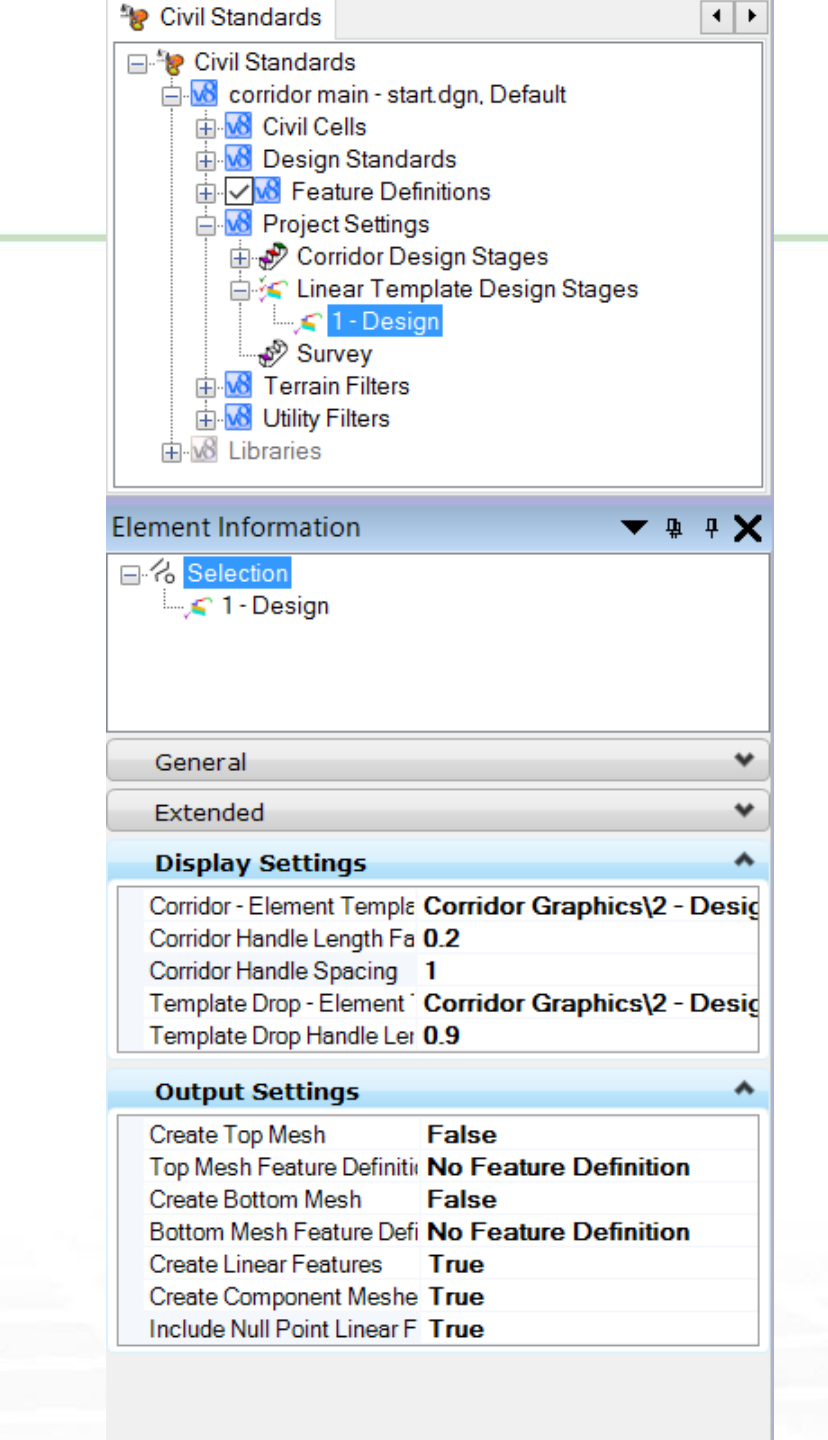

#### **Linear Template**

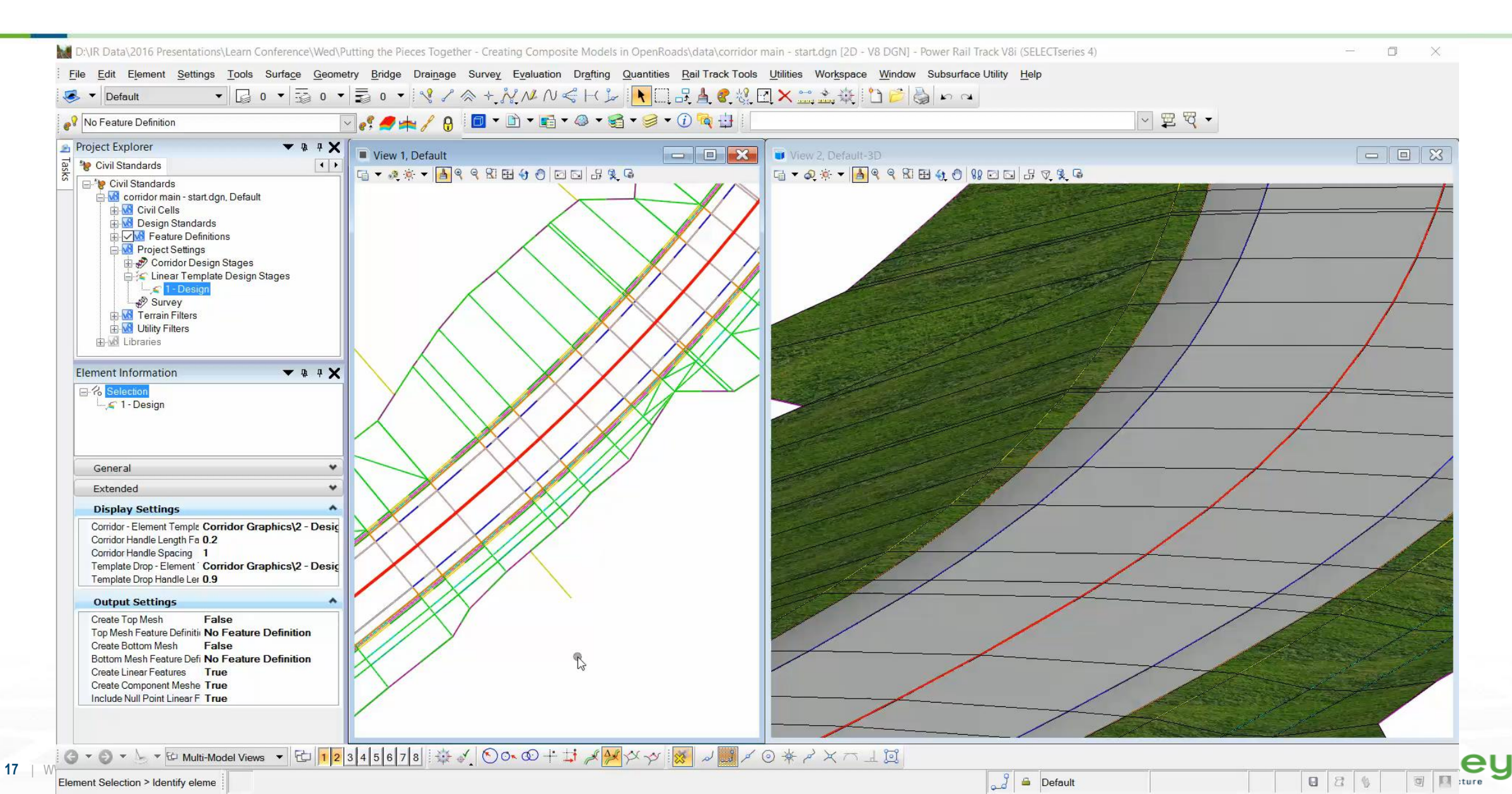

### **Pavement Layer Surfaces**

We've seen how top and bottom meshes can be created as a resultant of Design Stages for the corridor model and how terrains can be subsequently created.

But how can other pavement layers be created as surfaces for export ?

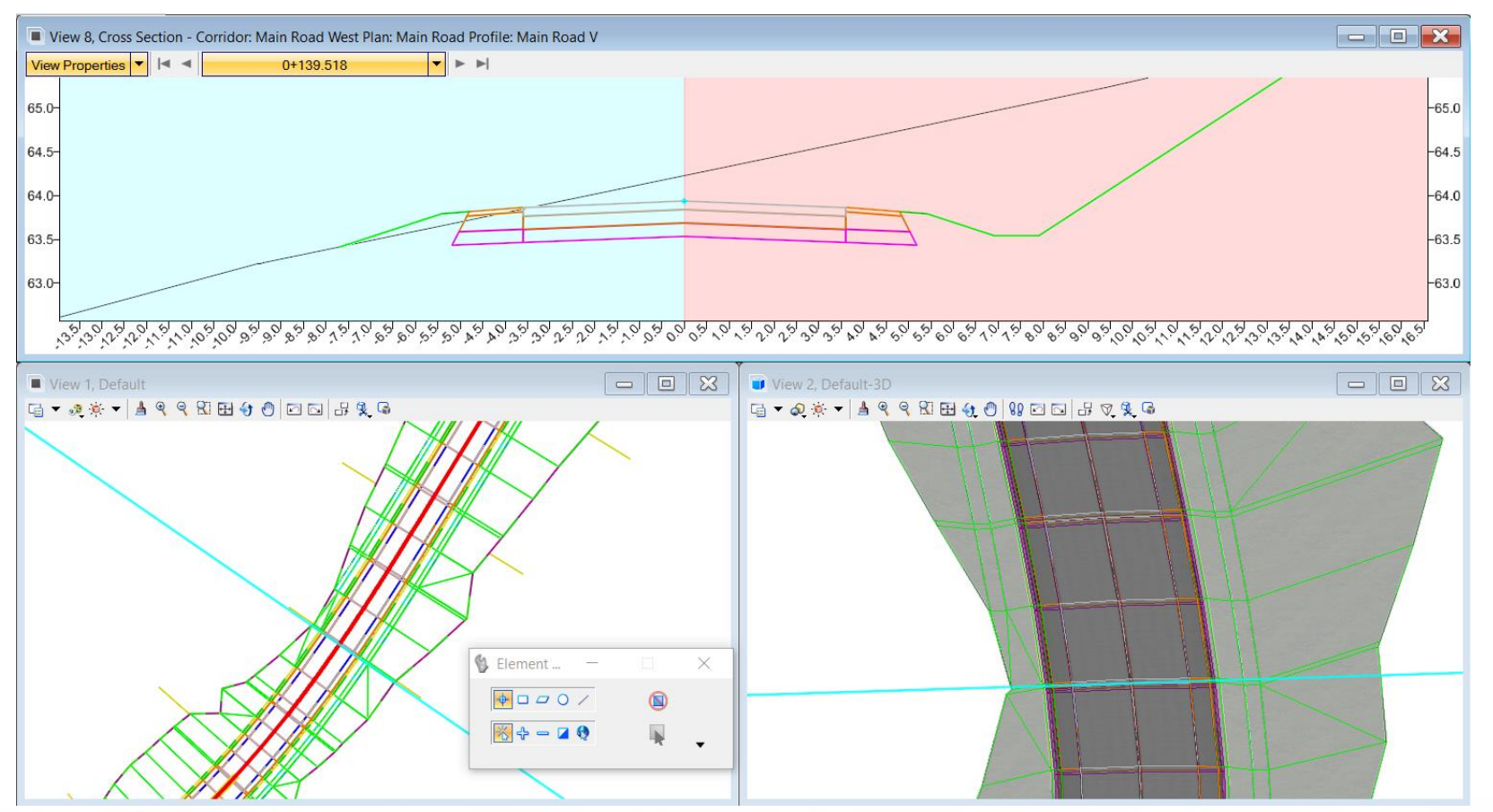

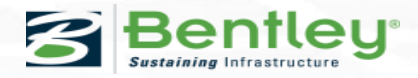

## **Using Alternate Surfaces**

If the entire top or bottom corridor meshes are not required or only in part, then another method for creating terrain for the desired layer is *Alternate Surfaces*.

*Alternate Surfaces* are defined by the template, then created from the model through the use of the *Create Corridor Alternate Surfaces* application.

|                     |                                      | Editing Roadway                       | Designer Template                                      | Drop                                  |                        |           |      |       |      |                                  |                      |             |
|---------------------|--------------------------------------|---------------------------------------|--------------------------------------------------------|---------------------------------------|------------------------|-----------|------|-------|------|----------------------------------|----------------------|-------------|
|                     | ▼ ₩ ₽ X                              | Femplate Library:                     | entley∖PowerRail ∧                                     | Current Temp<br>Name:<br>Description: | plate<br>2 Lane Rural  |           |      |       |      | lay<br>omponents<br>isplay Point | ⊖ Constrair<br>Names | nts Ca      |
| Point Prop          | perties                              |                                       |                                                        |                                       | ×                      |           |      |       |      | isplay All Co                    | omponents            | H           |
| Name:               |                                      | CL_SUBB_BOT                           | ~ +                                                    | Apply                                 |                        |           |      |       | 4    |                                  |                      |             |
| Use Featur          | re Name Override:                    | CL_SUBB_BOT                           |                                                        | Close                                 |                        |           |      |       |      |                                  |                      |             |
| Feature Definit     | tion:                                | Road_Hinge                            | ~                                                      | < Previous                            | -                      |           |      |       | ···• |                                  |                      |             |
| Supereleva          | ation Flag                           |                                       |                                                        | Nexts                                 |                        |           |      |       | ÷    |                                  |                      |             |
| Alternate Surfa     | ace:                                 | Subbase_Bottom                        | ~                                                      | Halp                                  | -                      |           |      |       |      |                                  |                      |             |
|                     |                                      | Member of.                            |                                                        | Tielp                                 |                        |           |      |       |      |                                  |                      |             |
| Constraints         | Constraint                           |                                       | 0                                                      |                                       |                        |           |      |       | -    |                                  |                      |             |
| Turner              | Constraint                           |                                       |                                                        |                                       |                        |           |      |       |      |                                  |                      |             |
| ype:                | Horizontal                           | -1<br>~                               | Vertical                                               | aint 2                                |                        |           |      |       |      |                                  |                      |             |
| Parent 1:           | Horizontal<br>CL_CONC_BOT            | · · · ·                               | Vertical<br>CL_CONC_BOT                                |                                       | <u>+</u>               |           |      |       |      |                                  |                      |             |
| Parent 1:<br>Value: | Horizontal<br>CL_CONC_BOT<br>0.00000 | · · · · · · ·                         | Vertical<br>CL_CONC_BOT                                |                                       | +<br>-                 |           |      |       |      |                                  |                      |             |
| Value:<br>Label:    | Horizontal<br>CL_CONC_BOT<br>0.00000 | · · · · · · · · · · · · · · · · · · · | Vertical<br>CL_CONC_BOT<br>-0.15000<br>Pvmt_Conc_Subb, |                                       | +<br>-2.5              | -2.0 .1.5 | -1.0 | -0 .5 | 0.0  | 0.5                              | 1.0 1.               | 5 2.0       |
| Value:              | Horizontal<br>CL_CONC_BOT            |                                       | Vertical<br>CL_CONC_BOT<br>-0.15000<br>Pvmt_Conc_Subb  |                                       | ≠<br>=<br>-2.5<br>•> ∞ | -2.0 -1.5 | -1.0 | -0.5  | 0.0  | 0.5                              | 1.0 1.               | 5 2.0<br>Te |

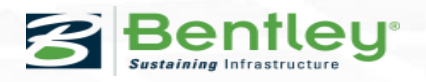

#### **Alternate Surfaces**

|                                                                                                    |                                                                                                    | Y ₩ Q |
|----------------------------------------------------------------------------------------------------|----------------------------------------------------------------------------------------------------|-------|
| oject Explorer <ul> <li>Civil Standards</li> <li>Civil Standards</li> <li>Civil Standards</li> <li>Civil Cells</li> <li>Civil Cells</li> <li>Project Settings</li> <li>Corridor Design Stages</li> <li>Civil Corridor Design Stages</li> <li>Civil Cells</li> <li>Project Settings</li> <li>Corridor Design Stages</li> <li>Project Settings</li> <li>Civil Cells</li> <li>Corridor Design Stages</li> <li>Corridor Design Stages</li> <li>Project Settings</li> <li>Corridor Design Stages</li> <li>Project Settings</li> <li>Project Settings</li> <li>Project Settings</li> <li>Project Settings</li> <li>Survey</li> </ul> <li>General</li> <li>Extended</li> <li>Template Management</li> <li>Include Critical Sections</li> <li>Display Settings</li> <li>Output Settings</li> <li>Create Top Mesh</li> <li>False</li> <li>Top Mesh Feature Definition</li> <li>Create Enotom Mesh</li> <li>False</li> <li>Bottom Mesh Feature Definition</li> <li>Creater Top Mesh</li> <li>False</li> <li>Bottom Mesh Feature Definition</li> | P   View 1, Default P P < |       |

#### **Area Templates**

Area Templates are commonly used in Civil Cells but do not have any design stages associated to them.

So how can we create sub surfaces for these complex and detailed areas ?

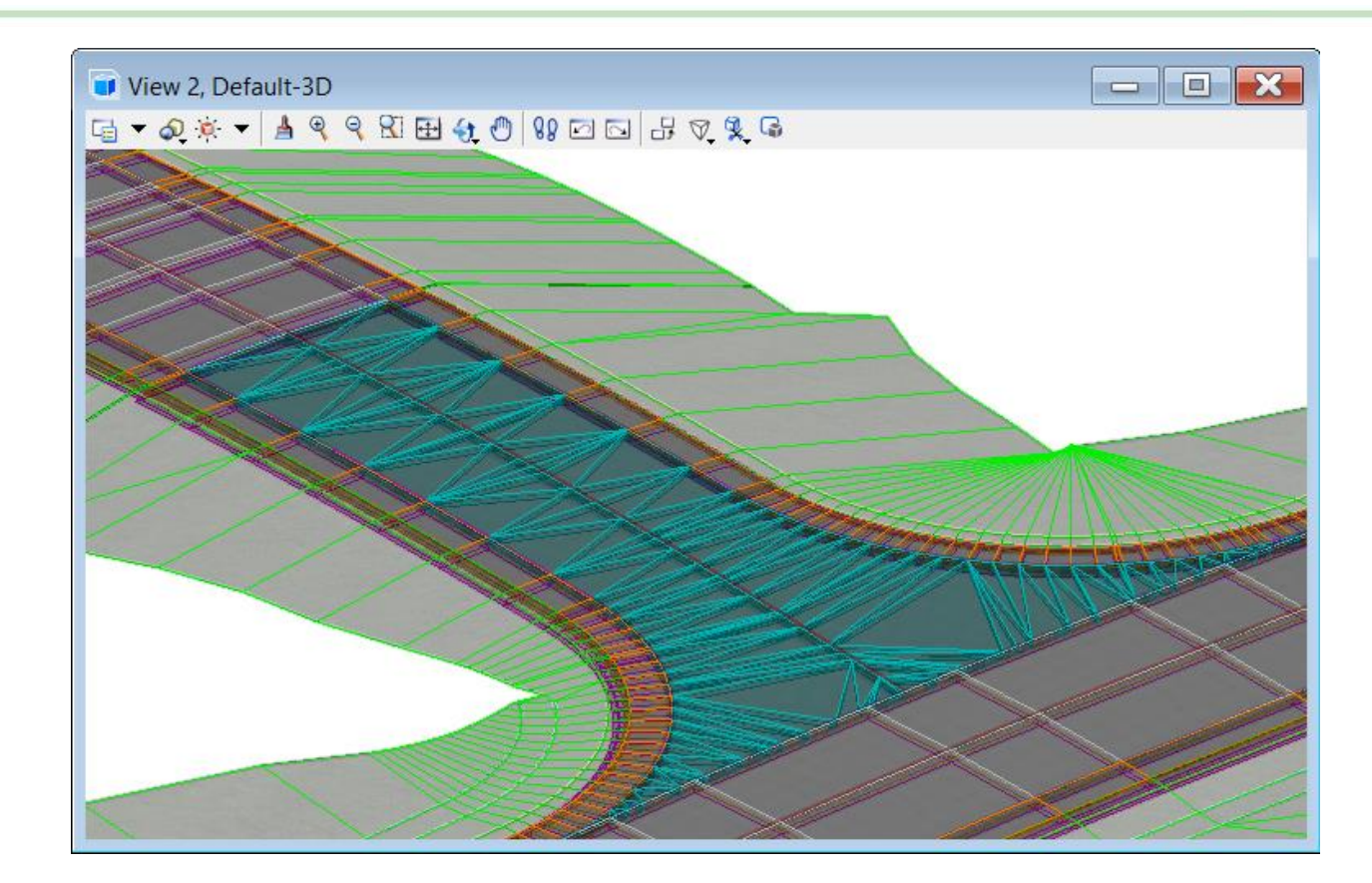

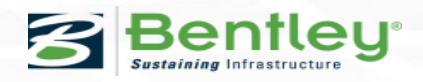

#### **Area Template**

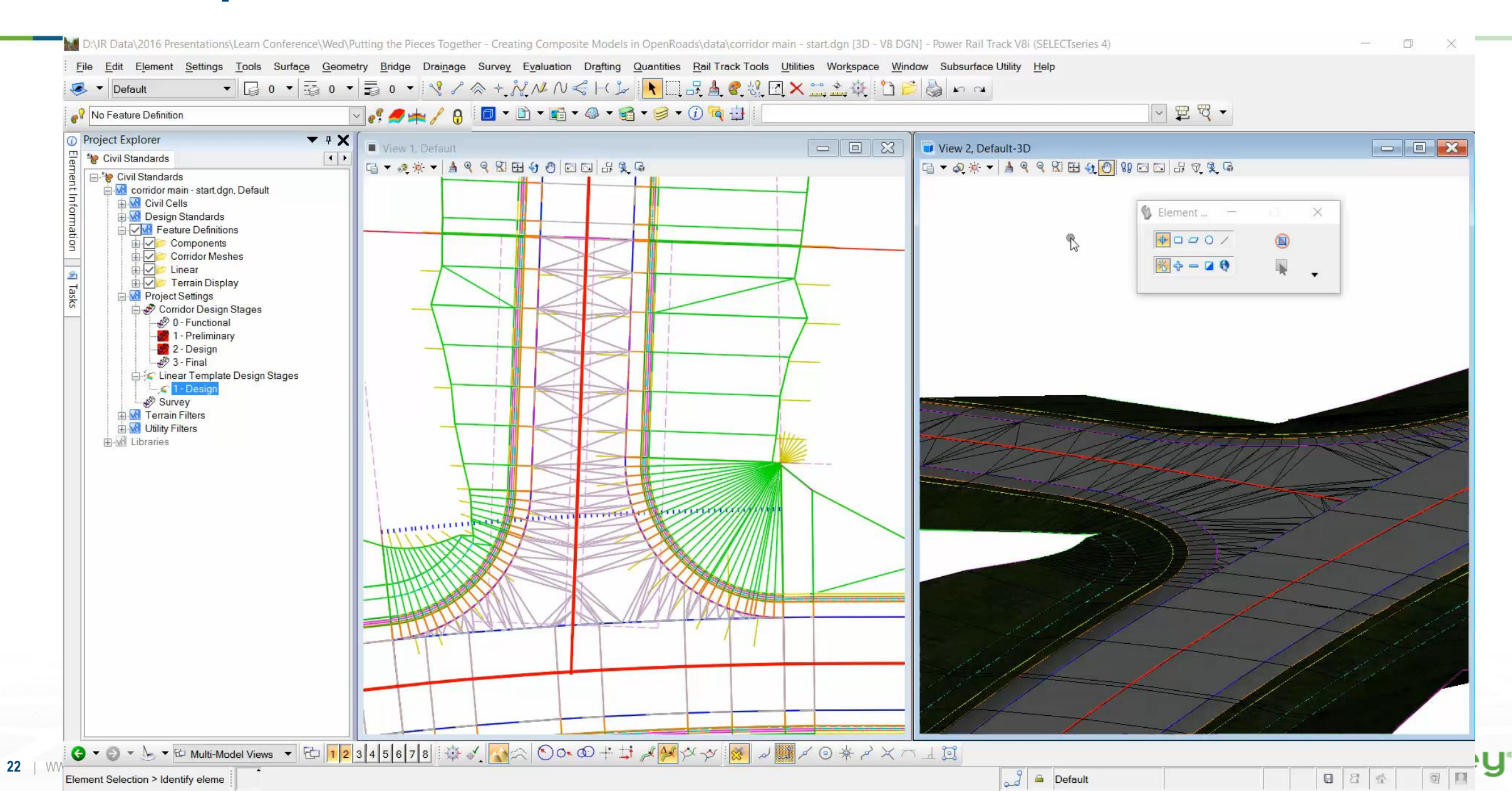

### **Creating Complex Terrains**

So far we've looked at individual objects – corridors/linear templates/area templates

How can top or bottom surface terrains be created for more complex situations with multiple objects?

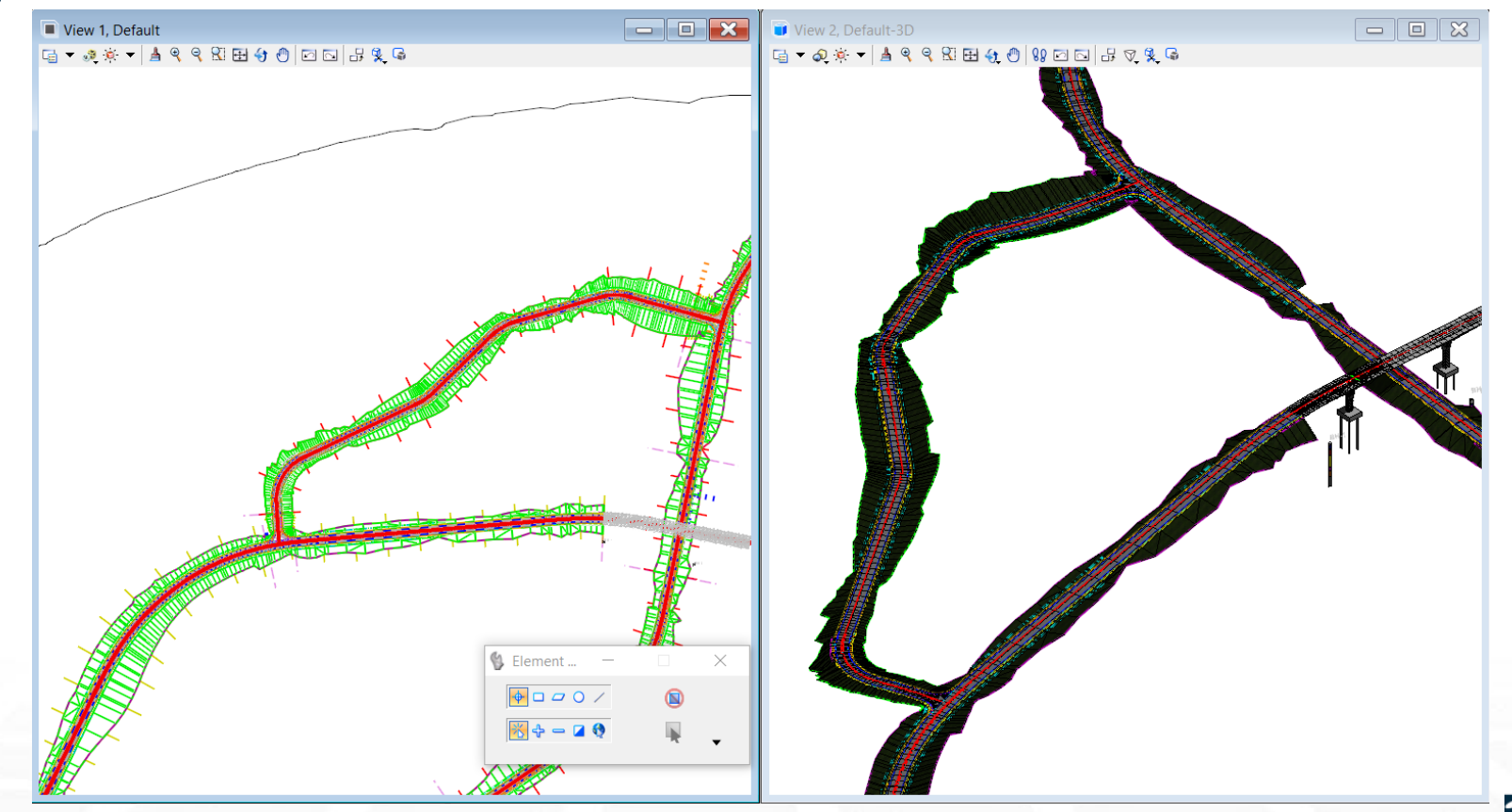

#### **Graphical Filters**

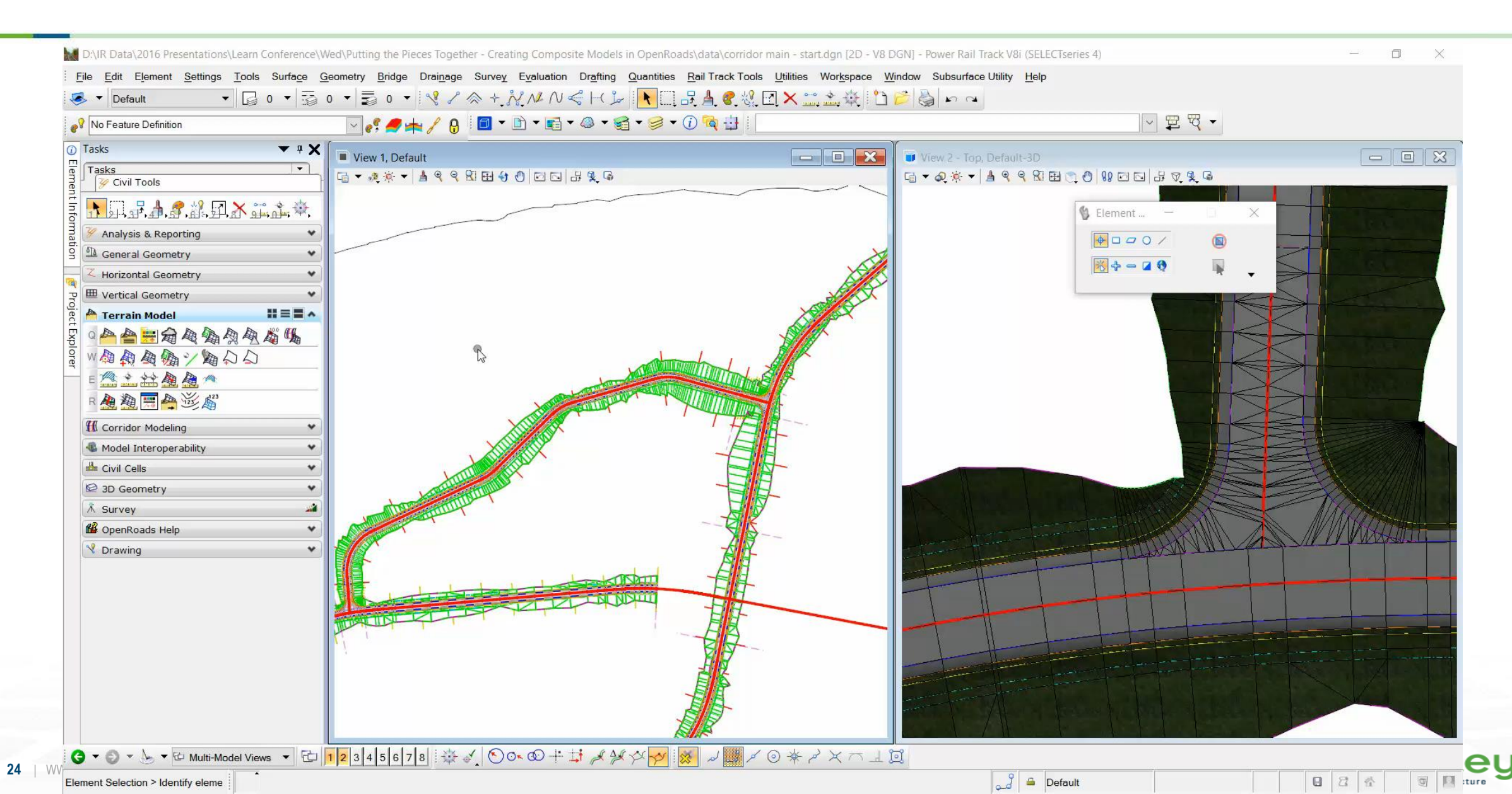

#### **Graphical Filters – Best practice**

Create and store graphical filters as part of the workspace for your templates.

Utilise boundary should help prevent sprawling terrains where standard trimming methods may not always work.

Graphical filters work over references and so turning the reference off helps constrain the area.

Graphical filters work with the Fence command to help constrain the area.

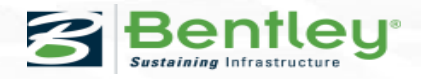

#### **Volume Extraction from the model**

Traditionally we have used End Area Volumes to extract volumetric information.

With the data rich model we have several methods of extracting volumes, between terrain models, from component meshes.

#### **Volume Extraction from the model**

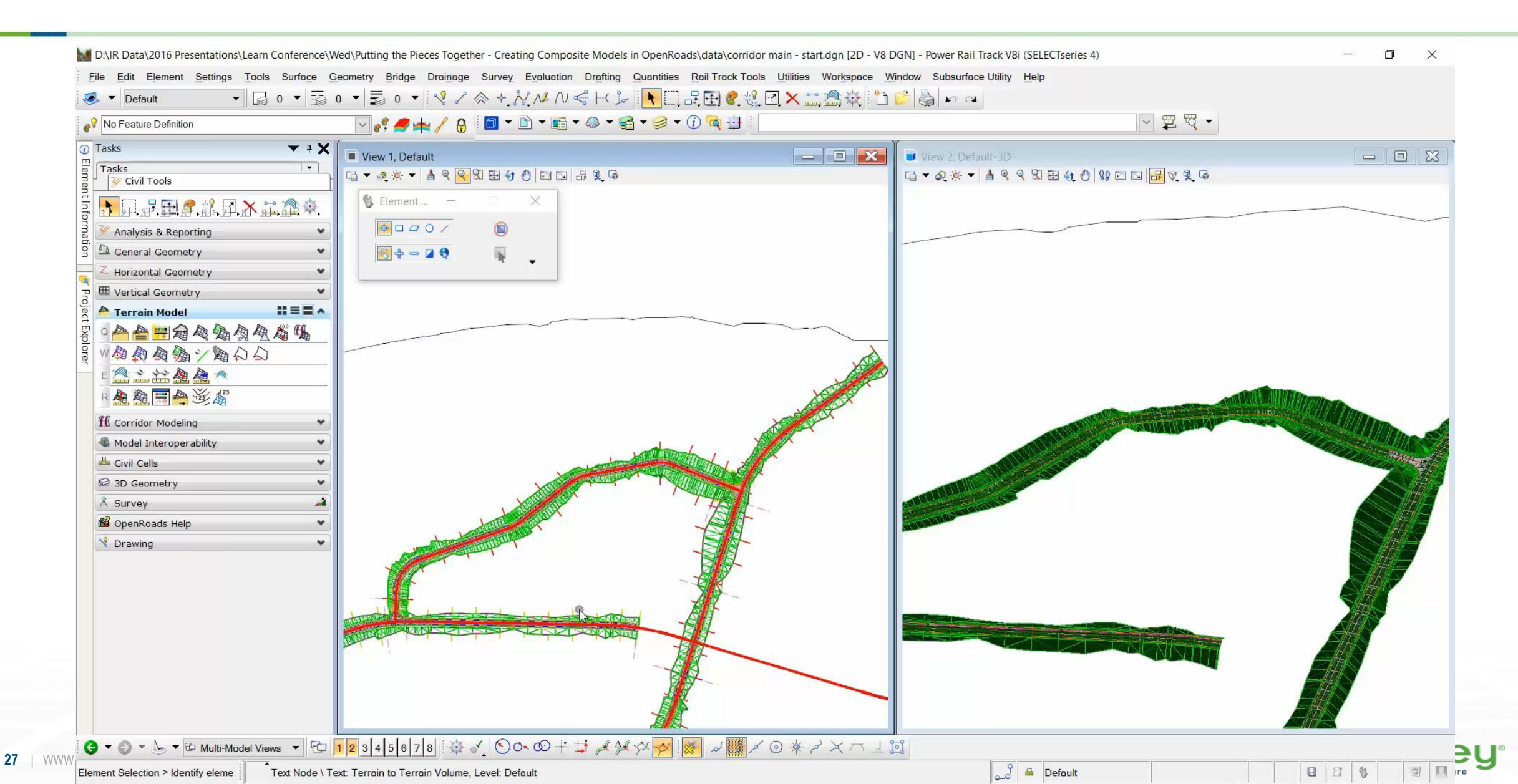

### **Volume Extraction from the model**

Corridor Component Quantities – provides single corridor report but does not take account of clipping in the model.

Element Component Quantities – extracts the mesh volumes for all selected civil objects and provides detailed and summary reports. Note dropped Civil Cells require all constituent parts to be selected. #

Volume between Terrains – requires a composite top surface model to be created and the results can be stored as graphics #

Create Cut/Fill volumes – creates mesh between terrains

Terrain to Terrain Volume Terrain Composite surface To Terrain GROUND Cut Factor = 1.00000 Fill Factor = 1.00000 Cut = 57890,39474 m3 Fill = 156084.85909 m3 Balance = 98194.46435 m3

#### # Preferred

28 | WWW.BENTLEY.COM | © 2014 Bentley Systems, Incorporated

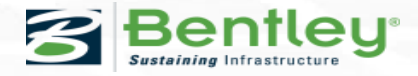

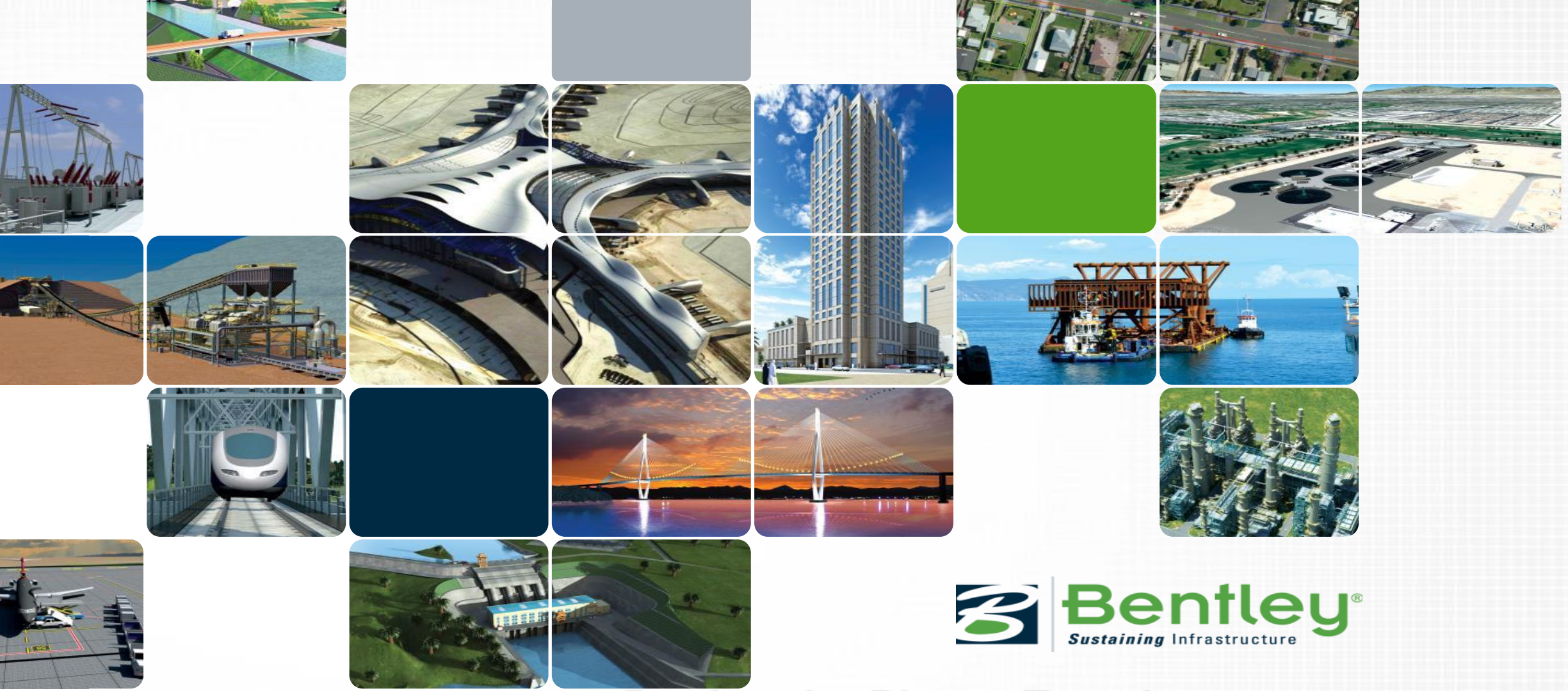

#### Putting the Pieces Together – Creating Composite Models in OpenRoads

Presented by: Ian Rosam